## **Creating a New Group in Moxi Engage**

Do you have baseball fans that you would like to send a special note to on Opening Day? Or a selection of people you wish to send a postcard of your Just Listed or Just Sold properties? You can use groups to sort your people.

## **Creating a New Group in Moxi Engage**

1. Click on All People in the People section.

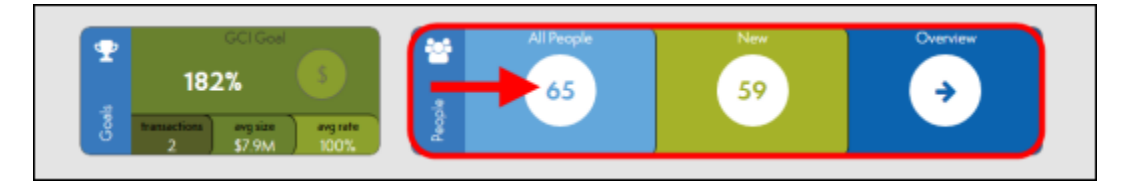

2. This brings you to the My People screen and the Command Bar. Select Edit Groups.

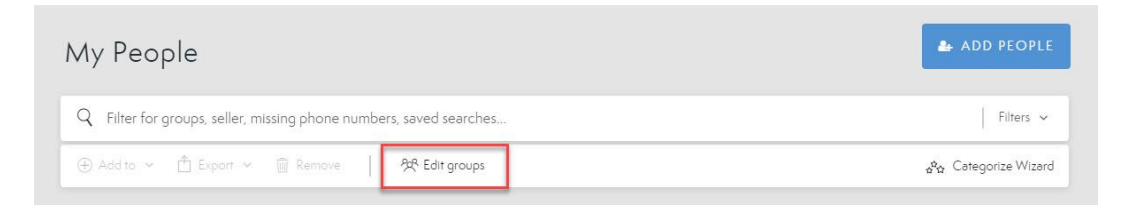

3. Select the **Create a new group** field and enter the name of your client group.

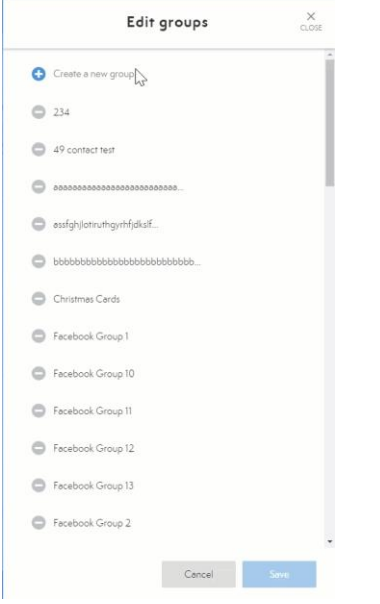

4. Make sure to click the **Save** button at the bottom of the window when you are finished.

- a. **NOTE**: Group names must be at least 3 characters in length.
- 5. To Delete a group, click on the **Minus Icon** then choose **Delete**.
  - a. Note: Deleted a group will not delete individuals within that group.

|   | Edit groups                             | ×<br>CLOSE |
|---|-----------------------------------------|------------|
| 0 | Create a new group                      | *          |
| 0 | 234                                     |            |
| 0 | 49 contact test                         |            |
| 0 | 888888888888888888888888888888888888888 | - 1        |
| 0 | assfghjlotiruthgyrhfjdkslf              |            |
| 0 | bbbbbbbbbbbbbbbbbbbbbbbbbbbbbbbbbbbbbb  |            |
| P | Christmas Cards                         |            |
| 0 | Facebook Group 1                        |            |
| 0 | Facebook Group 10                       |            |
| 0 | Facebook Group 11                       |            |
| 0 | Facebook Group 12                       |            |
| 0 | Facebook Group 13                       |            |
| 0 | Facebook Group 2                        |            |
|   | Cancel                                  | Save       |